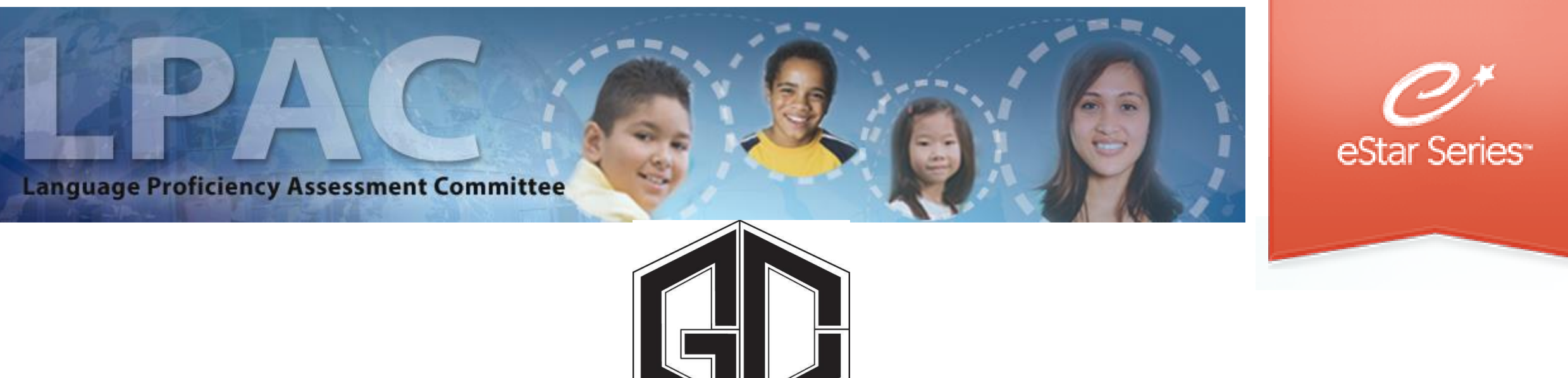

### Teacher Directions for MOY LPAC: State Assessment Review – STAAR and TELPAS

# FACILITATED BY BILINGUAL / ESL DEPARTMENT

### MOY LPAC State Assessment Review eStar : Step One

### 1. Begin by going to GCCISD employee portal and login

https://my.gccisd.net/

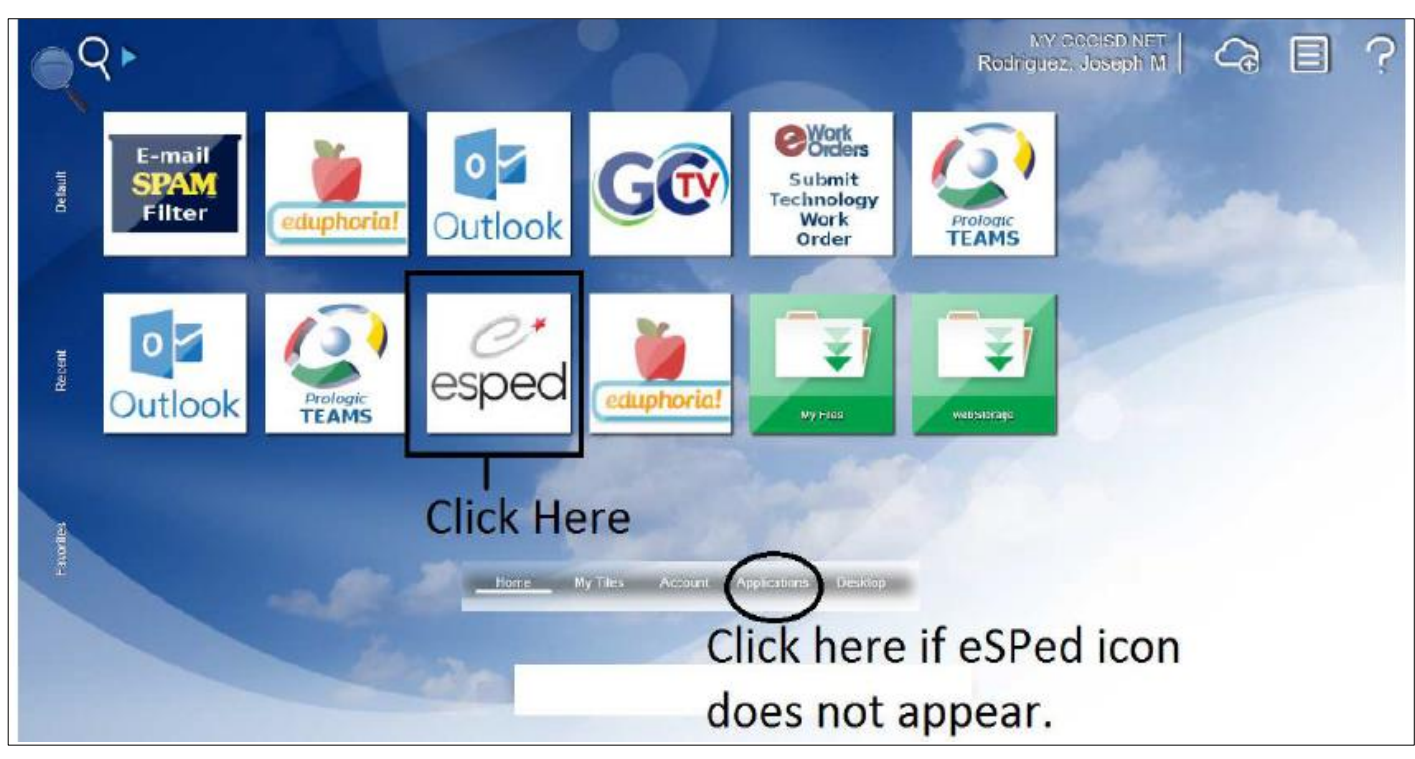

Your username is your Goose Creek email.

Your password will be the password that you use to login into the portal. If you do not see the icon, then click on the applications tab at the bottom of the screen.

### MOY LPAC State Assessment Review eStar : Step Two

2. Click on the "my settings" icon.

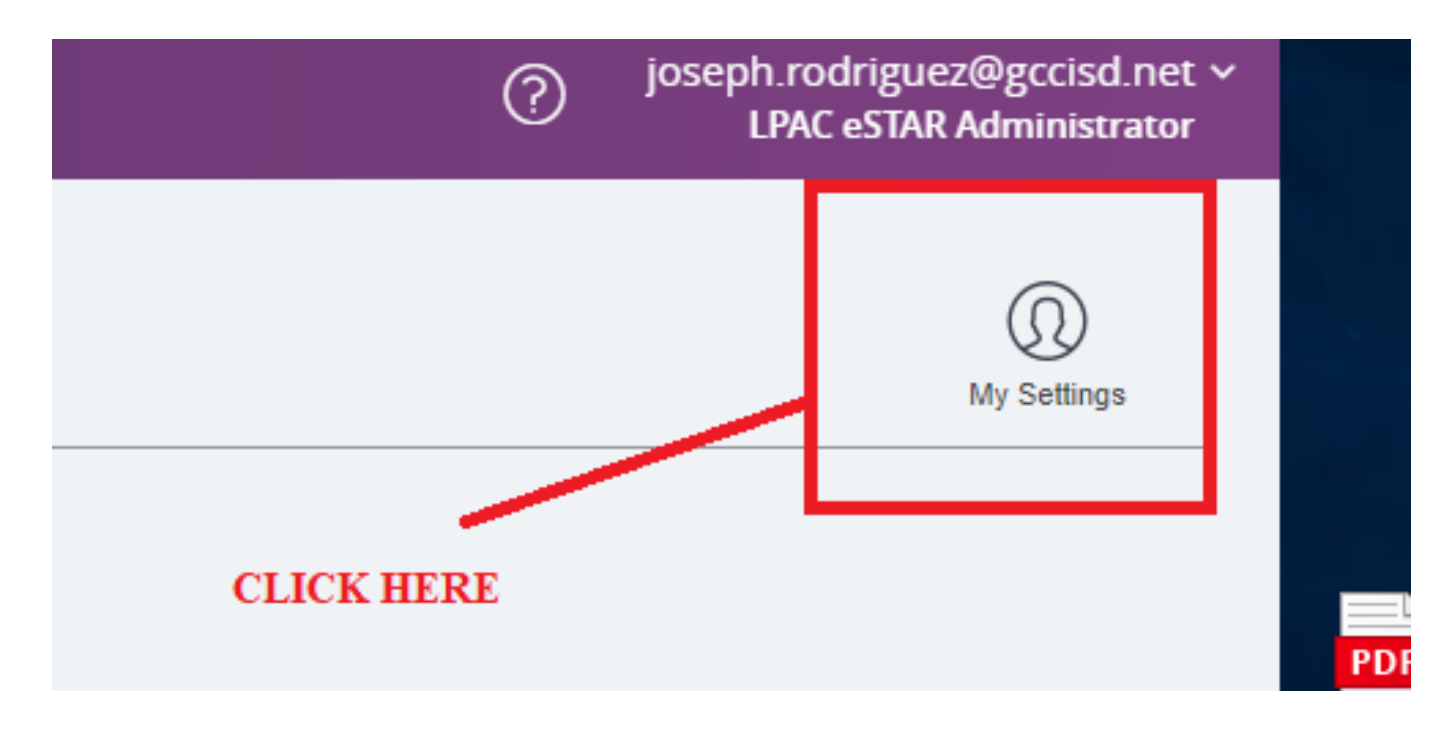

### MOY LPAC State Assessment Review eStar : Step Three

3. After clicking "my settings", click "My Signature", and enter your digital hand drawn signature.

| Full Name:             | Joseph Rodriguez |
|------------------------|------------------|
| First Name:            | Joseph           |
| Last Name:             | Rodriguez        |
| Alias:                 |                  |
| Alternate Email:       |                  |
| Timeout:               | 2 hours 🔻        |
| Navigation Style:      | Dropdown 🔻       |
| Page Size:             | 300 🔻            |
| Mailing List:          |                  |
| My Signature: <b>1</b> | Click to Sign    |

### MOY LPAC State Assessment Review eStar : Step Four

#### 4. Click on LPAC Student Records.

| Goose Creek ISD   |              |                      | ? | joseph.rodriguez@gccisd.net ~<br>LPAC eSTAR Administrator |
|-------------------|--------------|----------------------|---|-----------------------------------------------------------|
| NAVIGATION        | $\bigotimes$ |                      |   |                                                           |
| 슈 Home            |              | LPAC Data Entry      |   | Q                                                         |
|                   |              | LPAC Meeting Manager |   | My Settings                                               |
| 22) LPAC          | >            | LPAC Student Records |   |                                                           |
| Archive           | >            | <b></b>              |   |                                                           |
| Lill Reporting    | >            |                      |   |                                                           |
| 😤 Users           | >            |                      |   |                                                           |
| රට Administration | >            |                      |   |                                                           |
|                   |              |                      |   |                                                           |

### MOY LPAC State Assessment Review eStar: Step Five

#### 5. Make sure to get the LEP listing from your administrator.

| Cam<br>Sho | pus: Bayto<br>w Roster | Show Attendees Batch Print     | /Archive   | Admin LPAC Reports    |                                    |               |
|------------|------------------------|--------------------------------|------------|-----------------------|------------------------------------|---------------|
| Me         | eting Ro               | oster Add Students Clear       | All Studen | ts Printable View     |                                    |               |
| ≪ Fir      | rst ≪ Prev N           | lext ► Last ►I Students: 🕤     | 1 - 71 (   | of 71                 |                                    |               |
| 6          |                        | STUDENT NAME                   | LOCAL ID   | CAMPUS NAME           | ELL STATUS                         | ELL INDICATOR |
| 1.         | × Remove               | Aguirre, Osvaldo               | 3002973    | Baytown Junior School | ELL/LEP - ESL or Bilingual Program | 1 - LEP       |
| 2.         | × Remove               | Barrera Campos, Lizbeth        | 86125      | Baytown Junior School | ELL/LEP - ESL or Bilingual Program | 1 - LEP       |
| 3.         | × Remove               | Blanco, Fatima                 | 3005015    | Baytown Junior School | ELL/LEP - ESL or Bilingual Program | 1 - LEP       |
| 4.         | × Remove               | Buenrostro, Francisco          | 3016058    | Baytown Junior School | Withdrawn                          | 1 - LEP       |
| 5.         | × Remove               | Camarillo, Mauricio            | 91124      | Baytown Junior School | ELL/LEP - ESL or Bilingual Program | 1 - LEP       |
| 6.         | × Remove               | Campos, Julio                  | 91846      | Baytown Junior School | ELL/LEP - ESL or Bilingual Program | 1 - LEP       |
| 7.         | × Remove               | Carrasquillo - Rivera, Abraham | 87071      | Baytown Junior School | ELL/LEP - ESL or Bilingual Program | 1 - LEP       |
| 8.         | × Remove               | Carrasquillo Rivera, Alex      | 3001856    | Baytown Junior School | ELL/LEP - ESL or Bilingual Program | 1 - LEP       |

### MOY LPAC State Assessment Review eStar: Step Six

6. Filter your search by selecting your campus.

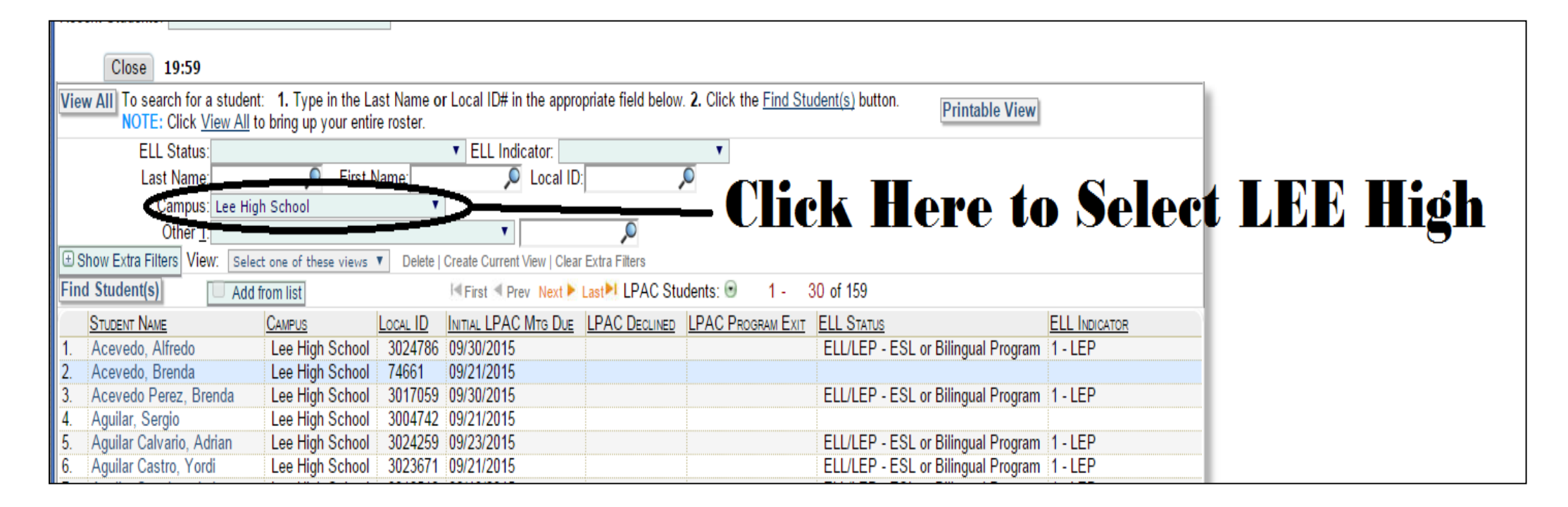

### MOY LPAC State Assessment Review eStar: Step Seven

### 7. Find your student.

| 777 |     |                          |                     | 00000           |            |         |        |   |
|-----|-----|--------------------------|---------------------|-----------------|------------|---------|--------|---|
|     | 9.  | Alejandro, John          | Lee High School     | 88613           | 09/21/2015 |         |        |   |
|     | 10. | Alejandro, Samara        | Lee High School     | 88612           | 09/18/2015 |         |        |   |
|     | 11. | Alvarez, Adilene         | Lee High School     | 76158           | 09/18/2015 |         |        |   |
|     | 12. | Alvarez, Adilene         | Lee High School     | 76158           | 02/01/2005 |         |        |   |
|     | 13. | Alvarez, Carolin         | Lee High School     | 3025172         | 11/16/2015 |         |        |   |
|     | 14. | Alvarez, Eugenio         | Lee High School     | 78519           | 09/21/2015 | ick the | name   |   |
|     | 15. | Alvarez, Leslie          | Lee High School     | 301 <u>5921</u> | 09/18/2015 |         | _      |   |
| æ   | 16. | Alvarez Torres, Lizbeth  | Lee High School     | 3015922         | 09/18/2015 | vour s  | tudent |   |
|     | 17. | Amaya Palomares, Ronaldo | Lee High School     | 69581           | 09/21/2015 | •       |        |   |
|     | 18. | Anaya Nevarez, Ana       | Lee High School     | 92608           | 09/21/2015 |         |        |   |
|     | 19. | Andres Sagrero, Romario  | Lee High School     | 3013485         | 09/18/2015 |         |        |   |
| U/A | 20  | Annuallas Callanda Juan  | I an I link Calenal | 2004202         | 00/40/2046 |         |        | £ |

### MOY LPAC State Assessment Review eStar: Step Eight

8. When the pop up window appears, click on the first option.

1:59:53

Family Educational Rights and Privacy Act (FERPA) (20 U.S.C. § 1232g; 34 CFR Part 99) requires that "an educational agency or institution shall maintain a record of each request for access to and each disclosure of personally identifiable information from the education records of each student".

#### Select FERPA Reason

You must enter a reason for accessing this student's record. Access is monitored for confidentiality purposes. Failure to supply a reason for access will result in denial of access to this record.

I provide services and am inputting data/reading this student's LPAC file.

I am reviewing this student's data for campus/district reporting and analysis.

Cancel

### MOY LPAC State Assessment Review eStar: Step Nine

9. Using the drop menu, go down to number 3: LPAC State Assessment Review

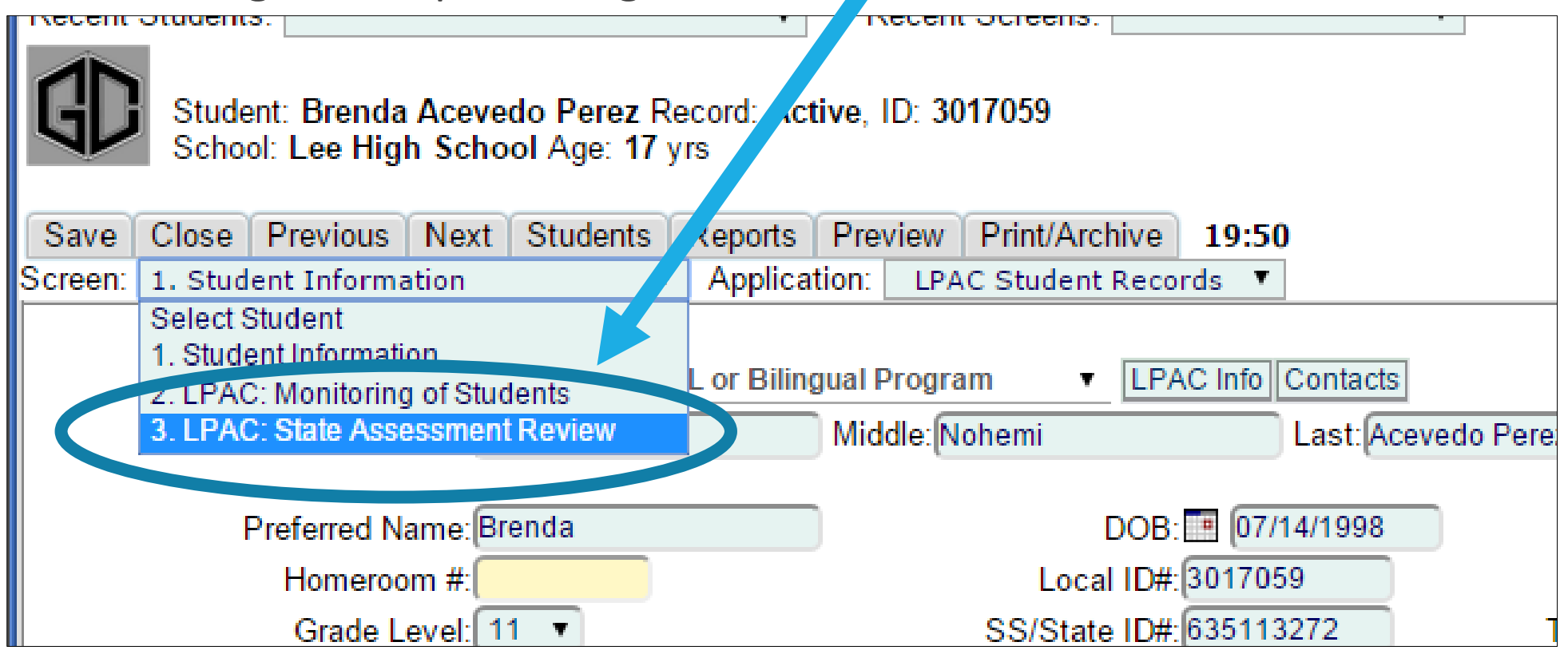

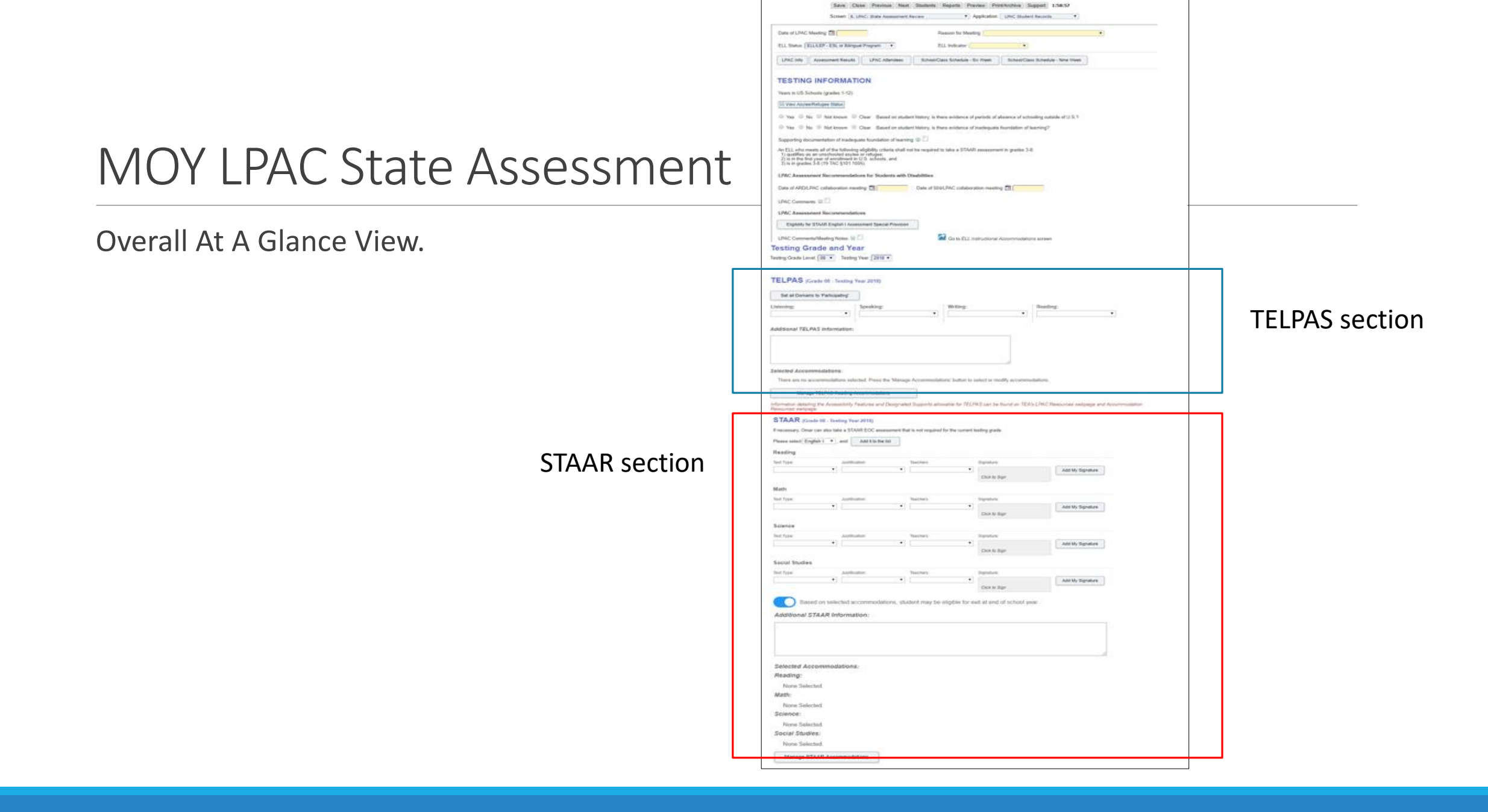

### MOY LPAC State Assessment Review eStar: Step Ten

10. Scroll down the page until the section titled "TELPAS". Make sure that each domain has been set to participating, unless your LPAC administrator tells you differently.

| TELPAS (Grade 05 - Testing Year 2019-2020)                                                                                                    |
|----------------------------------------------------------------------------------------------------|
| Participation and Designated Support Decisions                                                                                                    |
| The student will take the general TELPAS in all four language domains.                                                                                                    |
| The ARD committee, in conjunction with the LPAC, has determined that the student meets the TELPAS Alternate eligibility and will be assessed with the TELPAS Alternate, as noted in the student's IEP.                                                                                                    |
| <ul> <li>The ARD committee, in conjunction with the LPAC, has determined that the student will not be assessed in one or more of the four language domains, as noted in student's IEP.</li> <li>None of the above.</li> </ul>                                                                                                    |
| Listening:Speaking:Writing:Reading:ParticipatingParticipatingParticipatingParticipating                                                                                                    |
| <ul> <li>The ARD committee, in conjunction with the LPAC, has determined that the student will receive designated supports, as noted in student's IEP.</li> <li>The ARD committee, in conjunction with the LPAC, has determined that the student may need a special administration of an online TELPAS assessment pending TEA Approval, as noted in the student's IEP.</li> </ul> |

# MOY LPAC State Assessment Review eStar: Step Eleven

11. TELPAS: (ELA teacher) Make sure designated supports have been entered for the student. If the student does not need any designated supports, then select "NONE".

| <ul> <li>The student will take the general</li> </ul>                                                                                                    | TELPAS in all four language domains.                                                            |                                                                                                    |                                                                        |                     |
|----------------------------------------------------------------------------------------------------|-------------------------------------------------------------------------------------------------|----------------------------------------------------------------------------------------------------|------------------------------------------------------------------------|---------------------|
| <ul> <li>The ARD committee, in conjunction<br/>as noted in the student's IEP.</li> </ul>                                                                                                   | on with the LPAC, has determined that                                                           | the student meets the TELPAS Alternate                                                                                                    | eligibility and will be assessed with the                              | TELPAS Alternate    |
| The ARD committee, in conjunction     IEP.                                                                                                    | on with the LPAC, has determined that                                                           | the student will not be assessed in one o                                                                                                    | r more of the four language domains, a                                 | is noted in student |
| None of the above.                                                                                                    |                                                                                                 |                                                                                                    |                                                                        |                     |
| istening:                                                                                                    | Speaking:                                                                                       | Writing:                                                                                                    | Reading:                                                               |                     |
| Participating •                                                                                                    | Participating •                                                                                 | Participating •                                                                                                    | Participating •                                                        |                     |
| The ARD committee, in conjunction<br>The ARD committee, in conjunction<br>Approval, as noted in the student                                                                                | on with the LPAC, has determined that t<br>on with the LPAC, has determined that t<br>'s IEP.   | the student will receive designated support<br>the student may need a special administr                                                                                                    | rts, as noted in student's IEP.<br>ation of an online TELPAS assessmen | t pending TEA       |
| The ARD committee, in conjunction<br>The ARD committee, in conjunction<br>Approval, as noted in the student<br>additional TELPAS Information:                                              | on with the LPAC, has determined that t<br>on with the LPAC, has determined that t<br>'s IEP.   | the student will receive designated suppo<br>the student may need a special administr                                                                                                    | rts, as noted in student's IEP.<br>ation of an online TELPAS assessmen | t pending TEA       |
| The ARD committee, in conjuncti- The ARD committee, in conjuncti- Approval, as noted in the student Idditional TELPAS Information:                                                         | on with the LPAC, has determined that to<br>on with the LPAC, has determined that to<br>s IEP.  | the student will receive designated support                                                                                                    | rts, as noted in student's IEP.<br>ation of an online TELPAS assessmen | t pending TEA       |
| The ARD committee, in conjuncti- The ARD committee, in conjuncti- Approval, as noted in the student dditional TELPAS Information: elected Accommodations:                                  | on with the LPAC, has determined that to                                                        | he student will receive designated support<br>the student may need a special administr                                                                                                    | rts, as noted in student's IEP.<br>ation of an online TELPAS assessmen | t pending TEA       |
| The ARD committee, in conjuncti- The ARD committee, in conjuncti- Approval, as noted in the student idditional TELPAS Information: elected Accommodations: There are no accommodations and | on with the LPAC, has determined that it<br>on with the LPAC, has determined that it<br>is IEP. | the student will receive designated support<br>the student may need a special administr<br>special administr<br>special special special administr<br>special special special special special special special<br>special special special special special special special special special special special special special special<br>special special special special special special special special special special special special special special<br>special special speci | rts, as noted in student's IEP.<br>ation of an online TELPAS assessmen | t pending TEA       |

The following are Grade 05 TELPAS accommodations for the 2019-2020 school year:

| Accommodations | Disqualify from Reclassification | TELPAS |  |
|----------------|----------------------------------|--------|--|
| NONE NEEDED    |                                  |        |  |
|                |                                  |        |  |

TEL DAS (Contrate T

### MOY LPAC State Assessment Review eStar: Step Twelve

12. TELPAS: (ELA teacher) Make sure you enter your digital hand drawn signature.

#### **TELPAS Signature:**

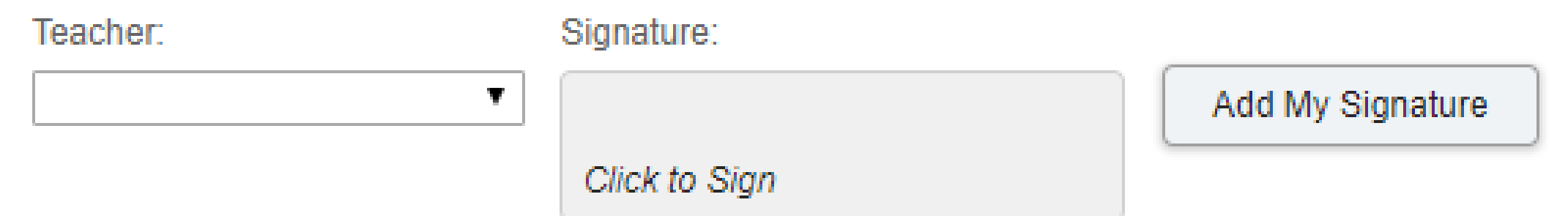

### MOY LPAC State Assessment Review eStar: Step Thirteen

13. Scroll down the page until the section titled "STAAR". Go to the content area section that you teach. Select the appropriate test type and justification from the drop down menu.

| STAAR (Grade           | 08 - Testing Year 2018)                  |                                              |
|------------------------|------------------------------------------|----------------------------------------------|
| If necessary, Diana ca | in also take a STAAR EOC assess          | ment that is not required for the current to |
| Please select Englis   | h I ▼ , and Add it to the list           |                                              |
| Reading                |                                          |                                              |
| Test Type:             | Justification:                           | Teachers:                                    |
| STAAR                  | <ul> <li>STAAR is the most ap</li> </ul> | ppr( 🔻 🔍                                     |
|                        |                                          |                                              |

### MOY LPAC State Assessment Review eStar: Step Fourteen

14. After you have indicated the test type and justification. You will enter your first and last name from the drop menu. Click the "Add My Signature" button and your digital hand drawn signature will be added. Once you have completed this step, scroll down the page and click **Manage STAAR Accommodations**.

| STAAR (Grade 0          | )8 - Testing Year 2018)             |                        |                              |                  |
|-------------------------|-------------------------------------|------------------------|------------------------------|------------------|
| If necessary, Diana can | also take a STAAR EOC assessment th | nat is not required fo | r the current testing grade. |                  |
| Please select English   | I v, and Add it to the list         |                        |                              |                  |
| Reading                 |                                     |                        |                              |                  |
| Test Type:              | Justification:                      | Teachers:              | Signature:                   |                  |
| STAAR                   | ▼ STAAR is the most appr( ▼         |                        | <b>▼</b>                     | Add My Signature |
|                         |                                     |                        | Click to Sign                |                  |

### MOY LPAC State Assessment Review eStar: Step Fifteen

15. Check the boxes next to the applicable designated supports for your content area. When you have finished selecting, be sure to click SAVE. Click Close to return to the STAAR screen.

|                                                                                                    |                                 |                       |             |                  | Important    |
|----------------------------------------------------------------------------------------------------|---------------------------------|-----------------------|-------------|------------------|--------------|
| Accommodations                                                                                                    | Disqua<br>Reclass               | lify from Reading     | Math        | Science          | Information  |
| NONE NEEDED                                                                                                    |                                 |                       |             |                  |              |
| LPAC Content and Language Supports - Online Embedded [DS]                                                                                     | х                               |                       |             |                  |              |
| LPAC Extra Time: (Same Day) [DS]                                                                                                    | х                               |                       |             |                  |              |
| LPAC Oral/Signed Administration: READ ALL Test Questions, Answer Choices, Required Reference Materials, and all supports [DS]                 | wable designated X              |                       | 6           | D                | on't         |
| LPAC Oral/Signed Administration: READ PARTS PER STUDENT Test Questions, Answer Choices, Required Reference allowable designated supports [DS] | e Materials, and X              |                       | 500         | For              | дет          |
| **ORAL/SIGNED ADMINISTRATION - (Text to Speech) ONLINE VERSION**                                                                              | х                               |                       |             |                  |              |
| lf a s<br>plea                                                                                                    | student has no<br>se select "NO | o accomi<br>NE" for e | noc<br>eacł | latior<br>n subi | ns,<br>iect. |

### MOY LPAC State Assessment Review eStar: Step Sixteen

16. Designated supports that you have selected will appear in the "Selected Accommodations section".

| STAAR (Grade 06 - Testing Year 2018)                                                                         |                                |                         |                                   |                  |  |
|----------------------------------------------------------------------------------------------------|--------------------------------|-------------------------|-----------------------------------|------------------|--|
| If necessary, Cesar can also take a STAAR EOC assessment that is not required for the current testing grade. |                                |                         |                                   |                  |  |
| Please select Englis                                                                                         | h I 🔻 , and Add it to the list |                         |                                   |                  |  |
| Reading                                                                                                    |                                |                         |                                   |                  |  |
| Test Type:                                                                                                   | Justification:                 | Teachers:               | Signature:                        |                  |  |
| STAAR                                                                                                    | ▼ STAAR is the most appro      | Joseph Rodriguez        | Click to Sign                     | Add My Signature |  |
| Math                                                                                                    |                                |                         |                                   |                  |  |
| Test Type:                                                                                                   | Justification:                 | Teachers:               | Signature:                        |                  |  |
|                                                                                                    | •                              | •                       | <b>•</b>                          | Add My Signature |  |
|                                                                                                    |                                |                         | Click to Sign                     |                  |  |
| Additional STAAR                                                                                             | on selected accommodations, s  | student may be eligible | o for exit at end of school year. |                  |  |
| Selected Accomm                                                                                              | odations:                      |                         |                                   |                  |  |
| Reading:                                                                                                    |                                |                         |                                   |                  |  |
| None Selected.                                                                                               |                                |                         |                                   |                  |  |
| Math:                                                                                                    |                                |                         |                                   |                  |  |
| None Selected.                                                                                               |                                |                         |                                   |                  |  |
| Manage STAAR A                                                                                               | ccommodations                  |                         |                                   |                  |  |

## MOY LPAC State Assessment Review eStar: Step Seventeen

# 17. After you have clicked SAVE. Click on "STUDENTS" to go back to your list of students.

| Student:<br>School: Horace Mann Junior School Age: 13 yrs<br>Documents:  ARD  504  RTI  LPAC                   |
|----------------------------------------------------------------------------------------------------|
| Save Close Previous Next Students Reports Preview Print/Archive Support 1:48:13                                |
| Screen: 3. LPAC: State Assessment Review   Application: LPAC Student Records                                   |
| Date of LPAC Meeting: 🔟 02/24/2017 Reason for Meeting: State Assessment Review 🔻                               |
| ELL Status: ELL/LEP - ESL or Bilingual Program V ELL Indicator: 1 - LEP V                                      |
| LPAC Info Assessment Results LPAC Attendees School/Class Schedule - Six Week School/Class Schedule - Nine Week |
| TESTING INFORMATION                                                                                            |
| Years in US Schools (grades 1-12): 5                                                                           |